# Гиперус. Инфраструктура

Платформа управления ИТ-инфраструктурой

# Руководство по установке

v1.0

© 000 «Гиперус», 2023–2025

4 февраля 2025 г.

ООО «Гиперус» (Hyperus LLC) ОГРН 123390000850, ИНН 3900006522 www.hyperus.ru

© 2023-2025 ООО «Гиперус» Все авторские права защищены.

Гиперус, Hyperus и логотип Hyperus являются товарными знаками или зарегистрированными товарными знаками ООО Гиперус в России и (или) других странах.

Воспроизведение любой части данного руководства в любой форме без письменного разрешения фирмы ООО Гиперус запрещено. В настоящее руководство могут вноситься изменения без предварительного уведомления. На момент издания были внесены все изменения. Однако если будут найдены какие-либо ошибки, фирма ООО Гиперус убедительно просит сообщить ей об этом. За ошибки, обнаруженные в руководстве, фирма ООО Гиперус ответственности не несет. Не предполагается никакое обязательство за повреждения, обусловленные использованием содержащейся здесь информации.

Все наименования компаний, продуктов и услуг, логотипы, бренды и зарегистрированные или незарегистрированные товарные знаки используются только в целях идентификации, и права собственности на них принадлежат исключительно соответствующим владельцам. Использование каких-либо брендов, наименований, логотипов или любых других сведений, изображений или материалов, принадлежащих третьим лицам, не подразумевает их поддержку. Мы не являемся владельцами подобных сведений, изображений, материалов, знаков и наименований третьих лиц.

## Оглавление

| 1 | Оби  | цие све | дения                                                | 4  |
|---|------|---------|------------------------------------------------------|----|
| 2 | Тре  | бовани  | я к системе                                          | 5  |
|   | 2.1  | Аппар   | атные требования для установки ПО                    | 5  |
|   | 2.2  | Систе   | мные ограничения                                     | 5  |
| 3 | Уста | ановка  | ПО                                                   | 6  |
|   | 3.1  | Огран   | ичения по установке                                  | 6  |
|   | 3.2  | Удале   | нный доступ в интерфейс администрирования            | 7  |
|   |      | 3.2.1   | Создание файла конфигурации виртуальной частной сети | 7  |
|   |      | 3.2.2   | Настройка виртуальной частной сети для Windows       | 7  |
|   |      | 3.2.3   | Настройка виртуальной частной сети для Ubuntu 24.04  | 10 |
|   |      | 3.2.4   | Настройка виртуальной частной сети для Ubuntu 22.04  | 13 |
|   | 3.3  | Удале   | нный доступ в Интерфейс администрирования Гиперус    | 13 |

# 1 Общие сведения

Гиперус.Инфраструктура (далее – ПО) – системное программное обеспечение для создания программно-определяемой виртуальной инфраструктуры в составе программноаппаратного комплекса Гиперус.

# 2 Требования к системе

## 2.1 Аппаратные требования для установки ПО

Аппаратные требования для запуска ПО на физическом сервере:

- Платформа x86-64 с поддержкой аппаратной виртуализации Intel VT-x;
- ЦП: от 8 ядер (64-битный процессор необходим для запуска x64 версий гостевых операционных систем);
- ОЗУ: от 24 ГБ;
- Жесткий диск: от 64 ГБ;
- SSD: 2x80GB используется для размещения операционной системы; NxXTB используется для SDS (программно-определяемого хранилища);
- Сеть: 1х1 Гбит/с, 1х25-100 Гбит/с интернет адаптеры.

Количество запущенных виртуальных машин и контейнеров, а также их производительность зависят от ресурсов физического сервера.

## 2.2 Системные ограничения

В таблице ниже представлен список текущих аппаратных ограничений:

| Аппаратный ресурс | Гарантирована работа | Предел (теоретически) |
|-------------------|----------------------|-----------------------|
| ОЗУ               | 1 ТБ                 | 64 ТБ                 |
| Жесткий диск      | 50 ТБ                | 1 ЭБ                  |

# 3 Установка ПО

## 3.1 Ограничения по установке

Программное обеспечение поставляется исключительно в составе сертифицированного программно-аппаратного комплекса. Все компоненты системы, включая базовую платформу, служебные утилиты и специализированный софт, проходят этап предустановки и комплексного тестирования на производственной площадке изготовителя. Данный подход обеспечивает:

- 1. Гарантированную совместимость устранение конфликтов между аппаратной частью и ПО на этапе сборки.
- 2. Минимизацию времени на ввод в эксплуатацию система готова к работе сразу после распаковки и базовой настройки.
- 3. Снижение эксплуатационных рисков исключение ошибок, связанных с ручной установкой или некорректной конфигурацией со стороны пользователя.

Конечному потребителю не требуется выполнять установку ПО в ручном режиме — все необходимые процедуры осуществляются на этапе заводской подготовки. Это позволяет обеспечить соответствие системы заявленным характеристикам и стандартам качества производителя.

Экземпляр ПО на проверку невозможно предоставить, так как оно привязано к конкретным аппаратным комплексам. В связи с этим запуск и демонстрация ПО вне контролируемой среды или без соответствующего оборудования невозможна.

Мы готовы продемонстрировать работу ПО, функциональные возможности и особенности работы в реальном времени посредством видеоконференцсвязи, либо предоставить удаленный доступ в интерфейс администрирования через виртуальную частную сеть. Инструкция по удаленному доступу представлена ниже.

Контакты ответственных сотрудников:

Татьяна Смирнова, Руководитель службы интеллектуальной собственности, +7 967 253 00 03, tatiana.smirnova@hyperus.team

Павел Филатов, Руководитель департамента управления продуктами, +7 903 711 12 20, pavel.filatov@hyperus.team

## 3.2 Удаленный доступ в интерфейс администрирования

Для доступа в интерфейс администрирования необходимо настроить виртуальную частную сеть.

## 3.2.1 Создание файла конфигурации виртуальной частной сети

- 1. Создать текстовый файл;
- 2. Скопировать в него следующее наполнение:

```
1 [Interface]
2 PrivateKey = uFsEGV9GFhrqqUfAKDmbv2uETW0eAu61WmVrPz44enc=
3 Address = 10.1.200.94/24, 2a0d:c107:200::5e/64
4 DNS = 2a0d:c107:105:1901::e, 2a0d:c107:105:1901::c
5
6 [Peer]
7 PublicKey = QoK0HM5uB92qWxh4hd8iYHUc5VMH7K6Uf8dEiaDbMRE=
8 PresharedKey = ly/4POwecjbrsyhr5TSVJ/uszU8gEQnCdZcuyG/gMWo=
9 AllowedIPs = 2a0d:c107::/32
10 PersistentKeepalive = 0
11 Endpoint = 193.238.132.23:51820
```

3. Изменить расширение файл с .txt на .conf.

#### Файл конфигурации создан.

## 3.2.2 Настройка виртуальной частной сети для Windows

Для этого необходимо:

- 1. Скачать и установить клиент WireGuard с официального сайта wireguard.com;
- 2. Открыть WireGuard и нажать кнопку Добавить тоннель;

WireGuard

| 👌 WireGuard                                                                                                    |                                                                                                    | — |           | ×     |
|----------------------------------------------------------------------------------------------------|----------------------------------------------------------------------------------------------------|---|-----------|-------|
| Туннели Журнал                                                                                                    |                                                                                                    |   |           |       |
| <ul> <li>artemPC</li> <li>FR</li> <li>HEL</li> <li>Notebook</li> <li>RU</li> <li>testclient</li> <li>TR</li> <li>work</li> </ul> | Интерфейс: work<br>Статус: Отключен<br>Публичный ключ:<br>-<br>-<br>-<br>-<br>-<br>-<br>-<br>-<br>-<br>-<br>-<br>-<br>-<br>-<br>-<br>-<br>-<br>-<br>- |   |           |       |
|                                                                                                    | Пир<br>Публичный ключ:                                                                                                    |   |           |       |
|                                                                                                    | Общий ключ: включено                                                                                                    |   |           |       |
|                                                                                                    | Разрешенные IP-адреса: 10.10.10.10/24                                                                                                    |   |           |       |
|                                                                                                    | IP-адрес сервера: 158.160.46.231:51820                                                                                                    |   |           |       |
| 🋬 Добавить туннель 🔻                                                                                                    | ★                                                                                                    | P | 'едактирс | овать |

Рис. 3.1: Кнопка Добавить тоннель

3. В отрывшемся окне выбрать ранее сохраненный файл конфигурации .conf и нажать Открыть;

| ጰ Импорт туннелей из файл                         | la           |     |                               | ×          |
|---------------------------------------------------|--------------|-----|-------------------------------|------------|
| $\leftrightarrow \rightarrow \checkmark \uparrow$ | • Документы  | ~ C | Поиск в: Документы            | م          |
| Упорядочить - Новая г                             | апка         |     |                               | ?          |
| 🏫 Главная                                         | Имя          |     | Дата изменения                |            |
| 🛃 Галерея                                         | hyperus.conf |     | 31.01.2025 12:36              |            |
|                                                   |              |     |                               |            |
| 🥅 Рабочий сто, 🖈                                  |              |     |                               |            |
| 🕁 Загрузки 🖈                                      |              |     |                               |            |
| 🗎 Документы 🖈                                     |              |     |                               |            |
| 🔀 Изображени 🖈                                    |              |     |                               |            |
| 🕞 Музыка 🖈                                        |              |     |                               |            |
| <b>D</b>                                          |              |     |                               |            |
| Имя фай                                           | ла:          |     | Файлы конфигурации (*.zip, *. | <b>c</b> ~ |
|                                                   |              |     | Открыть Отмена                |            |

Рис. 3.2: Выбор файла конфигурации

4. Нажать кнопку Подключить.

| WireGuard                                                                                                    |                                                                                                    | - |          | ×    |
|----------------------------------------------------------------------------------------------------|----------------------------------------------------------------------------------------------------|---|----------|------|
| Туннели Журнал                                                                                                    |                                                                                                    |   |          |      |
| <ul> <li>artemPC</li> <li>FR</li> <li>HEL</li> <li>Notebook</li> <li>RU</li> <li>testclient</li> <li>TR</li> <li>work</li> </ul> | Интерфейс: work<br>Статус: Отключен<br>Публичный ключ:<br>IP-адреса:<br>DNS-серверы:<br>Подключить                                |   | ***      |      |
|                                                                                                    | Пир<br>Публичный ключ:<br>Общий ключ: включено<br>Разрешенные IP-адреса: 10.10.10.10/24<br>IP-адрес сервера: 158.160.46.231:51820 |   |          |      |
| 🎍 Добавить туннел 🖓 👻 🔡                                                                                                    |                                                                                                    | P | едактиро | вать |

Рис. 3.3: Кнопка подключить

Статус измениться на Подключен.

Для проверки доступа перейти по ссылке one.hyperus.dev.

Доступ в Интерфейс администрирования получен.

## 3.2.3 Настройка виртуальной частной сети для Ubuntu 24.04

Для этого необходимо:

- 1. Открыть настройки;
- 2. Перейти во вкладку **Network**;
- 3. Напротив VPN нажать кнопку +;

| Q Settings ≡     | Net        | work |  |
|------------------|------------|------|--|
|                  |            |      |  |
| 🛜 Wi-Fi          | VPN        | ₽ +  |  |
| ☑ Network        | Not set up |      |  |
| 8 Bluetooth      |            |      |  |
|                  | Proxy      |      |  |
| L Displays       | 물 Proxy    |      |  |
| ∢» Sound         |            |      |  |
| • Power          |            |      |  |
| 🗅 Multitasking   |            |      |  |
| Appearance       |            |      |  |
| 😰 Ubuntu Desktop |            |      |  |
|                  |            |      |  |
|                  |            |      |  |
|                  |            |      |  |
| 0 6              |            |      |  |

**Рис. 3.4:** VPN

4. В открывшемся окне нажать **Import from file**;

| Q             | Settings      |                                 |                             | Network |  |
|---------------|---------------|---------------------------------|-----------------------------|---------|--|
|               |               |                                 |                             |         |  |
|               | /i-Fi         |                                 | VPN                         |         |  |
|               | etwork        |                                 | Not set up                  |         |  |
| 🖁 Bl          |               | Cancel                          | Add VPN                     | N       |  |
| 🖵 Di          | isplays       | OpenVPN<br>Compatible with the  |                             | 4       |  |
| <b>∢</b> ) So | ound          | Point-to-Poin                   | t Tunneling Protocol (PPTP) |         |  |
| ④ Pc          | ower          |                                 |                             |         |  |
| Ю М           | Iultitasking  | WIFEGUARD<br>Free and open-sour |                             |         |  |
| 🗹 Ap          | ppearance     | Import from f                   | file                        |         |  |
| p Ut          | buntu Desktop |                                 |                             |         |  |
| III Ap        | pps           |                                 |                             |         |  |
| Ω No          | otifications  |                                 |                             |         |  |
| Q Se          |               |                                 |                             |         |  |
|               |               |                                 |                             |         |  |

Рис. 3.5: Import from file

5. В отрывшемся окне выбрать ранее созданный файл конфигурации .conf нажать Open;

|                | Q Settings ≡                                                                                                    | Network               |       |          |
|----------------|----------------------------------------------------------------------------------------------------|-----------------------|-------|----------|
|                |                                                                                                    |                       |       |          |
|                | <sup></sup> <sup></sup> <sup></sup> <sup></sup> <sup></sup> <sup></sup> <sup></sup> <sup></sup> <sup>−</sup> <sup>−</sup> <sup>−</sup> <sup>−</sup> | VPN +                 |       |          |
| lancel         |                                                                                                    | Select file to import | Q     | Орег     |
| ) Recent       | 🛱 artem 🔲 Desktop                                                                                                    |                       |       |          |
| i Home         |                                                                                                    |                       |       | Modified |
| ) Docume       | 📓 Peek 2024-08-06 13-06.gif                                                                                                    | 845.9 kB              | Image | 13:07    |
| Downloads      | 🖬 ubuntu.gif                                                                                                    | 7.0 kB                | Image | 13:00    |
| l Music        | 📄 work.conf                                                                                                    | 548 bytes             | Text  | 12:57    |
| ] Pictures     |                                                                                                    |                       |       |          |
| ] Videos       |                                                                                                    |                       |       |          |
| Open files rea | ad-only                                                                                                    |                       |       |          |
|                | III Apps                                                                                                    |                       |       |          |
|                | ⊈ Notifications                                                                                                    |                       |       |          |
|                | Q Search                                                                                                    |                       |       |          |
|                |                                                                                                    |                       |       |          |

Рис. 3.6: Выбор файла конфигурации

6. Нажать на переключатель, чтобы включить VPN.

| $Q$ Settings $\equiv$       | Netw    | vork    |  |
|-----------------------------|---------|---------|--|
| Q Search settings           |         |         |  |
| ବୃ Wi-Fi                    | VPN     |         |  |
| 邑 Network                   | work    | <b></b> |  |
| 谢 Bluetooth                 |         |         |  |
| Displays                    |         |         |  |
| <ul> <li>✓ Sound</li> </ul> | 널 Proxy | Off >   |  |
| • Power                     |         |         |  |
| 🙃 Multitasking              |         |         |  |
| Appearance                  |         |         |  |
| 😰 Ubuntu Desktop            |         |         |  |
| iii Apps                    |         |         |  |
| ب<br>Notifications          |         |         |  |
| Q Search                    |         |         |  |

Рис. 3.7: Включить VPN

Для проверки доступа перейти по ссылке one.hyperus.dev.

#### Доступ в Интерфейс администрирования получен.

## 3.2.4 Настройка виртуальной частной сети для Ubuntu 22.04

Для этого необходимо:

- 1. Запустить терминал;
- 2. Повысить права пользователя командой:

1 sudo -s

3. Обновить источники и программы;

1 apt update && apt upgrade -y

4. Установить resolvconf и WireGuard;

1 apt install resolvconf wireguard -y

5. Переместить ранее созданный файл конфигурации .conf в /etc/wireguard;

1 mv ~/Downloads/hyperus.conf /etc/wireguard/

6. Запустить подключение.

1 wg-quick up filename

Для проверки доступа перейти по ссылке one.hyperus.dev.

Доступ в Интерфейс администрирования получен.

## 3.3 Удаленный доступ в Интерфейс администрирования Гиперус

Удаленный доступ возможен только через ранее настроенную виртуальную частную сеть.

#### Информация

Адрес: https://one.hyperus.dev

Логин входа в Гиперус: **admin** 

Пароль входа в Гиперус: caenaN7leiy3oh